# ONO SOKKI

# DS-2000 マルチチャンネルデータステーション

簡易操作手順書

DS-0244キャンベル線図機能編

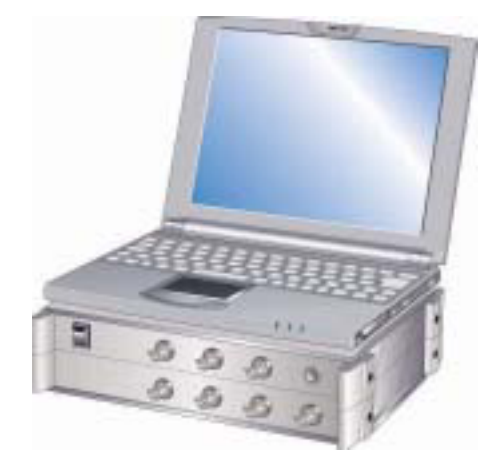

# 株式会社 小野測器

## DS-0244キャンベル線図機能

キャンベル線図を作画するにはDS-0222トラッキング解析ソフトが必要です。DS-0222で トラッキング演算されたされた結果を基にキャンベル線図を描画します。またDS-0222で解析 された三次元マップをファイルすれば、そのファイルを読み出しキャンベル線図を描画する事が 可能です。トラッキング解析ソフトの使用方法については別紙の簡易マニュアル、トラッキング計 測をご参考下さい。

1. トラッキング計測

ここでは以下の条件でトラッキング演算を行い、その結果を基にキャンベル線図を描画するやり 方を示します。

回 転 速 度 範 囲 :下限800r/min

上限3800r/min

ブ ロ ッ ク 数:200ブロック

演算間隔:15r/min

次数範囲:25次

回 転 スロープ:上昇

サンプルクロック:外部

Y軸工学単位:m/s2

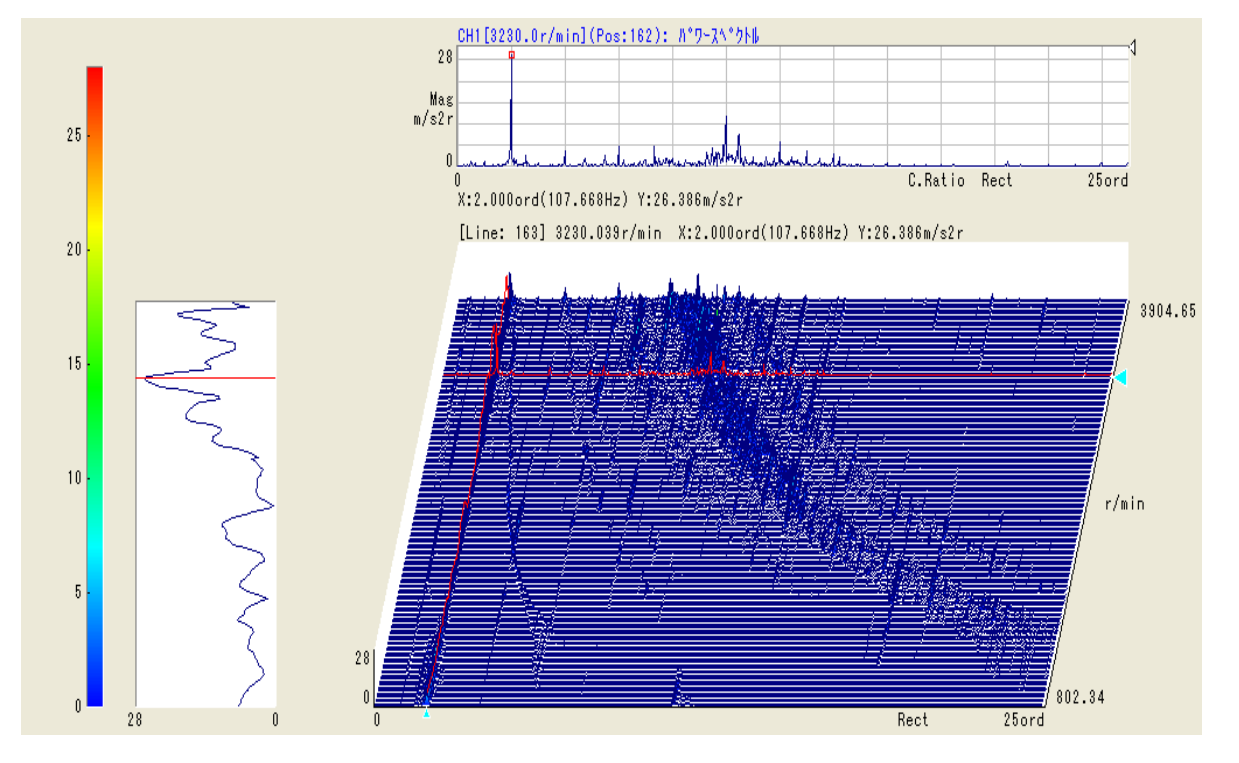

トラッキング演算結果(図1)

### 2. キャンベル線図の描画

メニューバー、ウィンドウ(W)をクリックしキャンベル線図機能を起動します。

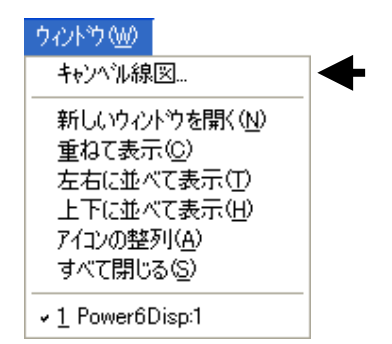

※注意

キャンベル線図機能はトラッキング演算しな ければ起動しません。必ずr/minトラッキン グ線図または3次元表示を描画してから起動 して下さい。

キャンベル線図機能起動画面

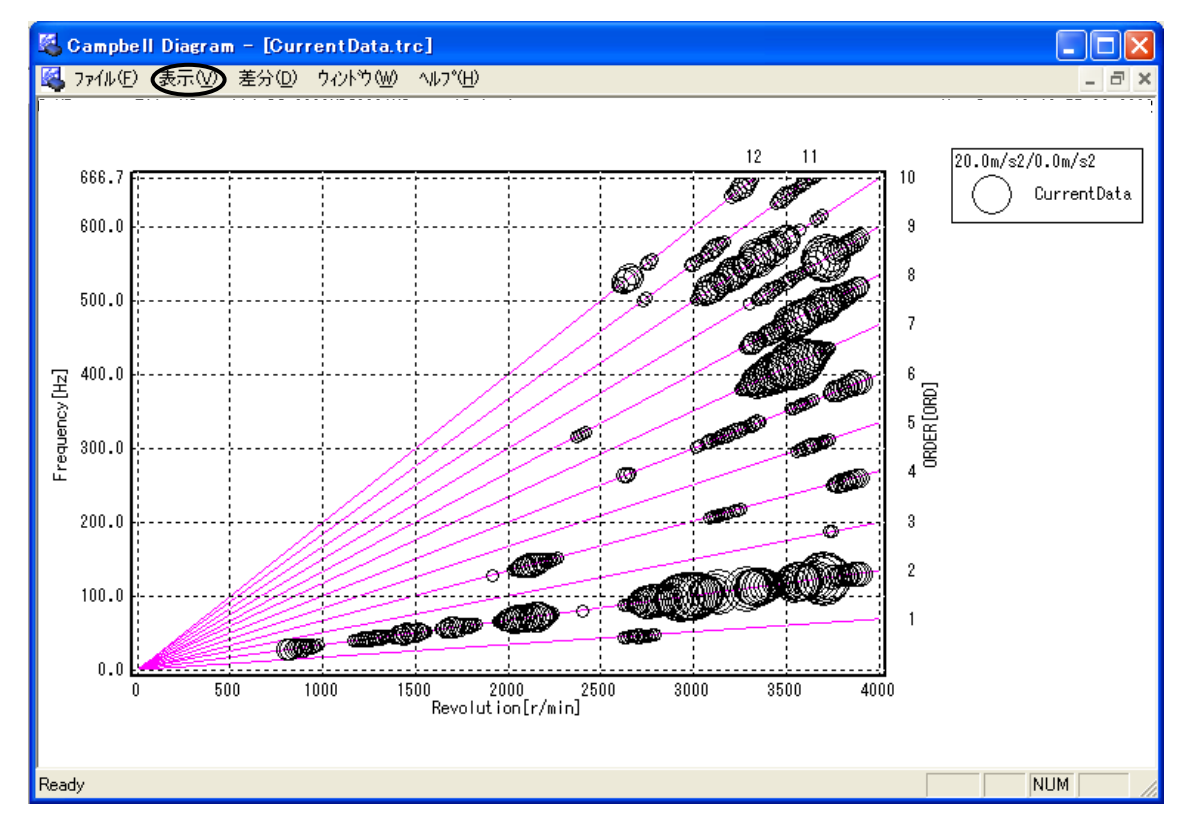

メニューバー、表示から描画スケール(S)をクリックします。

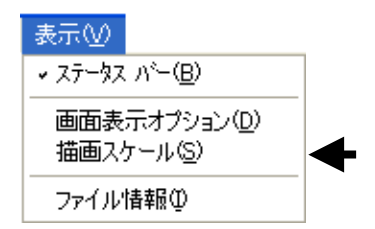

オートスケールのチェックは外します

|                     | Display Scale                            |                                                    |                                                                                      |                                                                   |                                      |                  |
|---------------------|------------------------------------------|----------------------------------------------------|--------------------------------------------------------------------------------------|-------------------------------------------------------------------|--------------------------------------|------------------|
|                     |                                          | 画項目と色  <br>名称                                      | ar-Revolution                                                                        | <b>Т</b> АУ-Л.                                                    |                                      |                  |
| ここにき<br>回回転<br>0以外ま | チェックを入れ、描<br>速度範囲の下限を<br>に設定する事が ↘<br>す。 | EU値<br>表示単位<br>下限<br>上限<br>描画間隔<br>グリッド間隔<br>表示モード | 1 - 0<br>r/min<br>- 0<br>- 0<br>- 0<br>- 0<br>- 0<br>- 0<br>- 0<br>- 0<br>- 0<br>- 0 | r/min/EU]<br>EU] トラッキ<br>Uた回朝<br>EU]<br>EU]<br>EU]<br>横軸描<br>リット間 | ング演算時に言<br>运速度間隔を入   画回転速度範[ 隔を設定します | 安定<br>カしま<br>西のグ |
|                     |                                          | 匚 自動適                                              | 用( <u>P) OK(Q)</u>                                                                   | <u>キャンセル@</u>                                                     | 》 / 適用( <u>A</u> )                   |                  |

①タグ次数をクリックします。

|      | Display Scale        |                  |                   |                   |                |        |
|------|----------------------|------------------|-------------------|-------------------|----------------|--------|
|      | 回転数次数円               | 描画項目と色           |                   |                   |                |        |
|      | 次数                   | オートスケール E-       | 周波数一何次。           | まで描画させる           | るか、また全         | 体の     |
|      | 基本次数                 |                  | / バラン             | スを考慮して            | 設定します。         |        |
|      | ▼名称                  | ORDER            | 名称                | Frequency         |                |        |
|      | [ 整数次非表示             | 0 <u>*</u> [ORD] | EU値               | 1                 | [Hz/EU]        |        |
|      | 表示単位                 | ORD              | 表示単位              | Hz                |                |        |
| 描画 範 | 囲 を <sup>∫描画下限</sup> |                  | 下限                | 0                 | [EU]           |        |
| 設定しま | す。 し 描画上限            | 12 = [OFD]       | 上限                | 666.667           | (EU)           |        |
|      | 表示次数分解能              |                  |                   | ,                 | 左縦軸の周          | 波数の表示間 |
|      | 描画スケール<br>(右上位置)     | 10 [ORD]         |                   |                   | 隔を設定しる         | ます。    |
|      | 次数線間隔                |                  | グリッド間隔            | 100 -             | [EU]           |        |
| 斜軸   | の描画次数のス              |                  |                   |                   |                |        |
| テッ   | プを設定します。             | □ 自動適用( <u>F</u> | y) ΟΚ( <u>Ο</u> ) | キャンセル( <u>©</u> ) | 適用( <u>A</u> ) |        |
|      |                      |                  |                   |                   |                | 4      |

何次成分を基本1次とするか設定します。(通常基本は1次)

円を描く次数分解能を設定しま す。整数次しか描画しない場合は 1を入力します。 ②タグ円をクリックします。

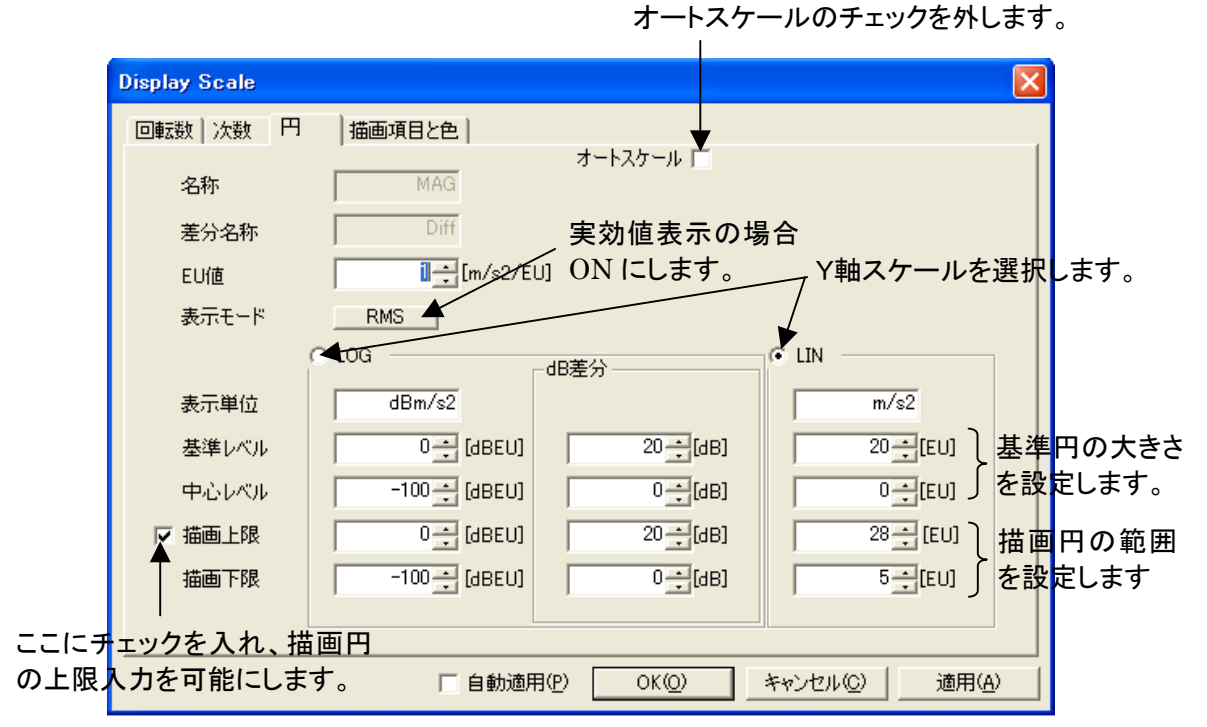

### ※基準レベル、中心レベルと描画上下限に付いて

基準レベル、中心レベルとは基準円の大きさを規定するものです。通常はトラッキング線図ま たは3次元表示のY軸の値が目安になります。キャンベル線図は振幅の大きさを円の大きさで 表現するので、描画円の大小を強調するために基準円の大きさを設定し、それによって設定し た描画円の上下限の大きさが決まります。ここでは(図1)の<u>3次元表示のY軸の最大値(28</u> m/s2)を描画上限値とし、逆に描画下限として5m/s2以下の円は描画しないと設定します。そ してこの円の大きさを描画する基準円を基準レベル20m/s2、中心レベル0m/s2とします。 (表示モードは実効値)

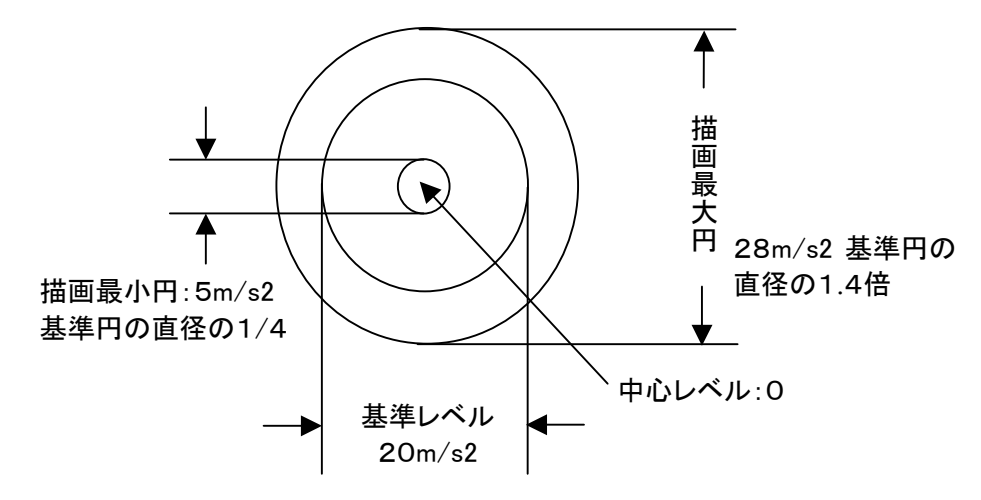

### (参考) 対数スケールの場合

対数スケールの場合もリニアスケールの場合と同様です。描画上限60dB、描画下限40dB の円を基準レベル50dB、中心レベル30dBの基準円に描画する場合を考えます。

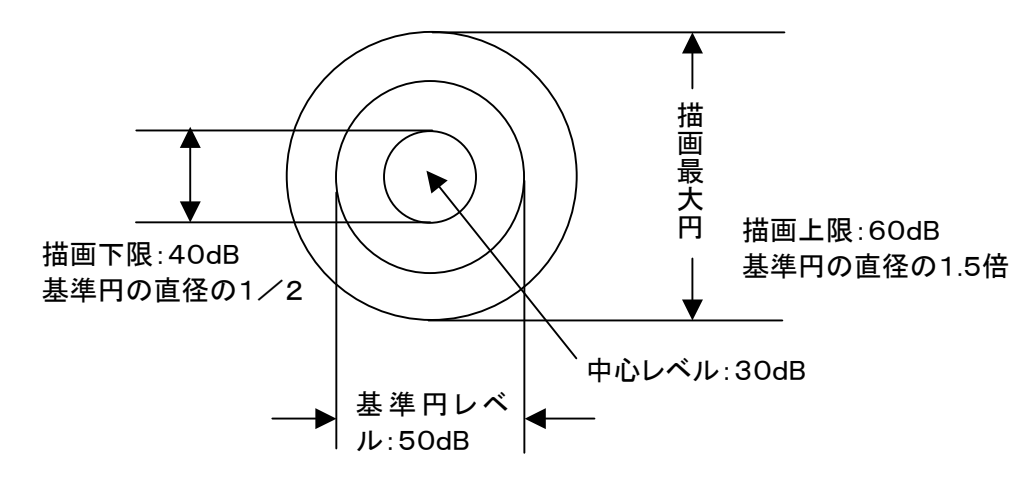

基準円が30~50dB の大きさなので基準円の半径が10dB に相当します。従って60dB の円は基準円の直径の1.5倍、40dB の円は基準円の直径の半分になります。

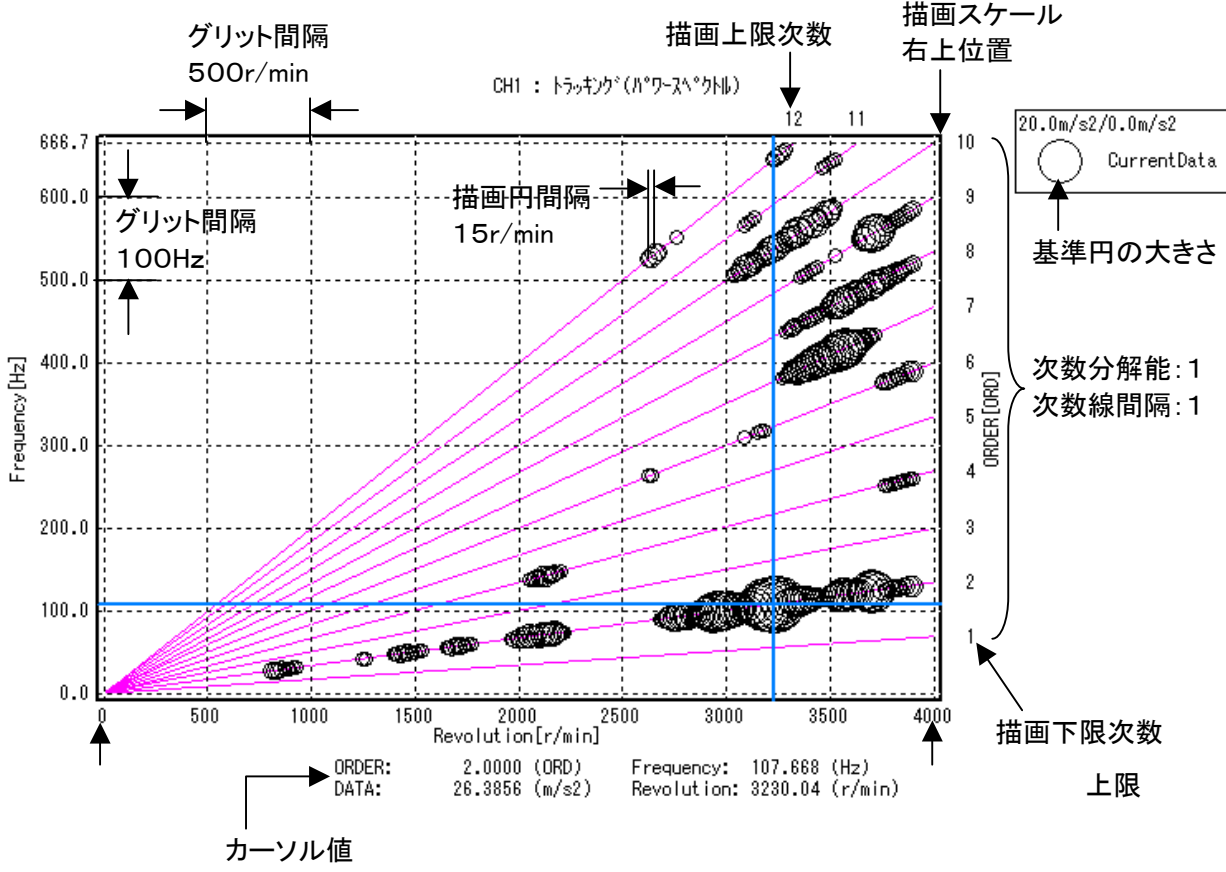

#### 3. キャンベル線図描画例

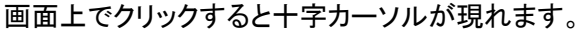

#### 4. 描画色の変更

キャンベル線図の描画色を変更することが出来ます。メニューの表示(V)から描画表示オプション(D)を選択します。

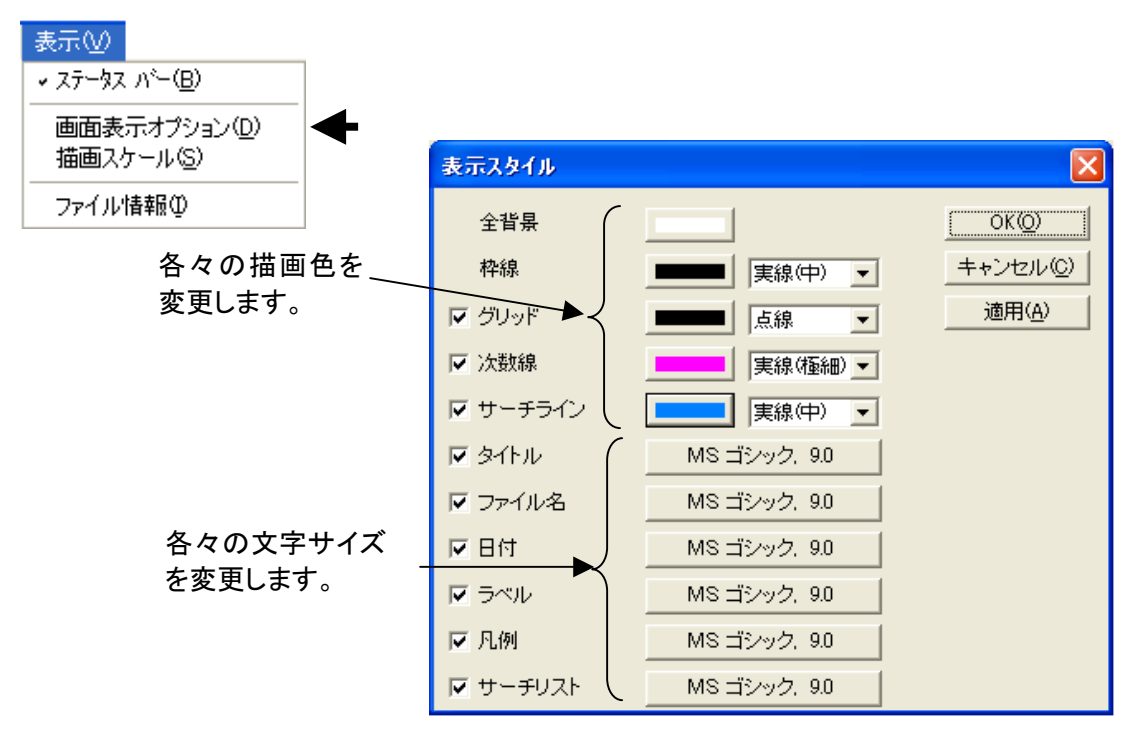

#### 5. データの保存、出力

キャンベル線図の保存は元のトラッキングデータの保存とキャンベル線図を描画するための条件ファイルに分かれます。データの保存はDS-0222トラッキング解析のソフト上で、測定した 全ブロックをファイル(. trc形式)します。(やり方は別紙簡易マニュアルトラッキング計測を参照 下さい。)

キャンベル線図出力の条件ファイルはDS-0244キャンベル線図機能のソフト上で行います。 メニューのファイル(F)をクリックします。

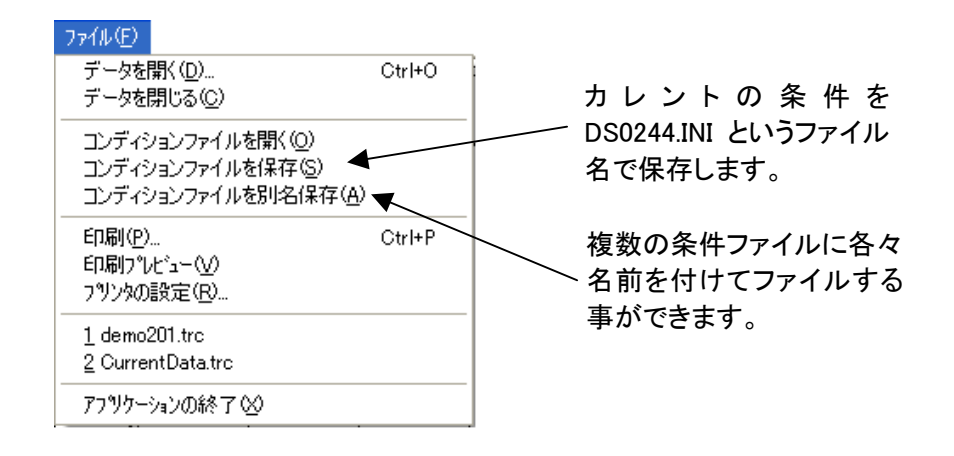